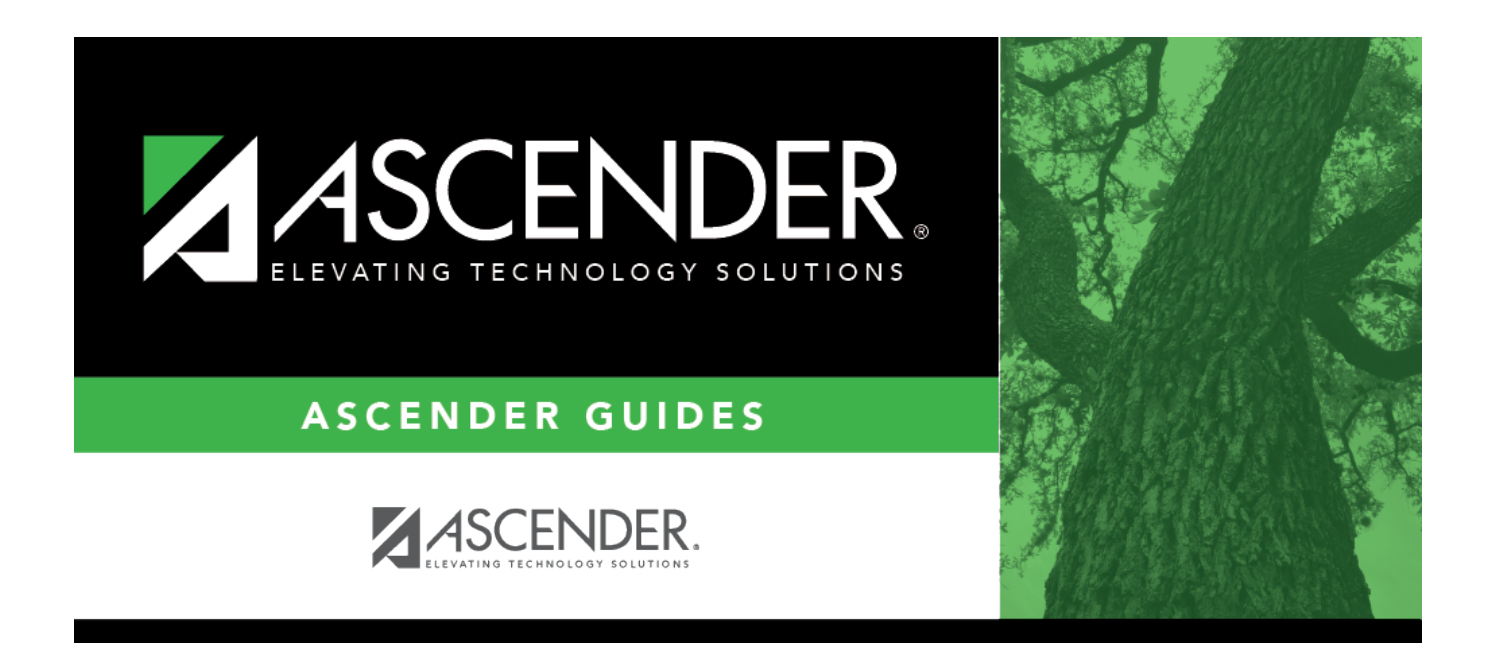

# **By Grade Level (Control Number)**

i

### **Table of Contents**

| By Grade Level (Control Number) | <br>L |
|---------------------------------|-------|
| -                               |       |

# By Grade Level (Control Number)

#### Scheduling > Maintenance > Control Number > By Grade Lvl

This tab allows you to designate the next year control number (i.e., instructor ID) for a group of students by next year grade level.

#### Change next year control numbers:

Enter the selection criteria:

|                                                                                                    | Instr ID | Click i to to select the instructor's ID (i.e., control number). This is the control number to which all selected students will be changed. |  |
|----------------------------------------------------------------------------------------------------|----------|----------------------------------------------------------------------------------------------------|--|
|                                                                                                    |          | The instructor's name is displayed.                                                                                                    |  |
| <b>NY Grade</b> The grade level assigned to the selected instructor is displayed, as established on |          |                                                                                                    |  |
|                                                                                                    |          | Maintenance > Master Schedule > Campus > Instructors.                                                                                       |  |

A list of students who will be in this grade level next year is displayed.

• The list can be re-sorted.

You can re-sort the grid by clicking on an underlined column heading. It will sort in ascending order. Click it again to sort in descending order.

A triangle next to the column heading indicates the column by which the grid is currently sorted and whether it is sorted in ascending  $\boxtimes$  or descending  $\boxtimes$  order.

• If there are multiple pages, page through the list.

| Update  | Select the check box for the students whose control number you want to change.                                                                         |
|---------|----------------------------------------------------------------------------------------------------|
|         | <ul> <li>Select Select All to select all students. If there are multiple pages of students, the<br/>students are selected across all pages.</li> </ul> |
|         | • Clear <b>Select All</b> to unselect all selected students. If there are multiple pages of students, the students are unselected across all pages.    |
|         | • To unselect one or several individual students, clear the <b>Update</b> field for the students.<br>Changes are retained across all pages.            |
| NY Cnti | <b>1#</b> If the student has already been assigned a next year control number, the number is displayed. Verify that the number is correct.             |
|         | The field is blank if the next year control number is not assigned.                                                                                    |
| Cntrl#  | The student's current year control number is displayed.                                                                                                |

Click Save.

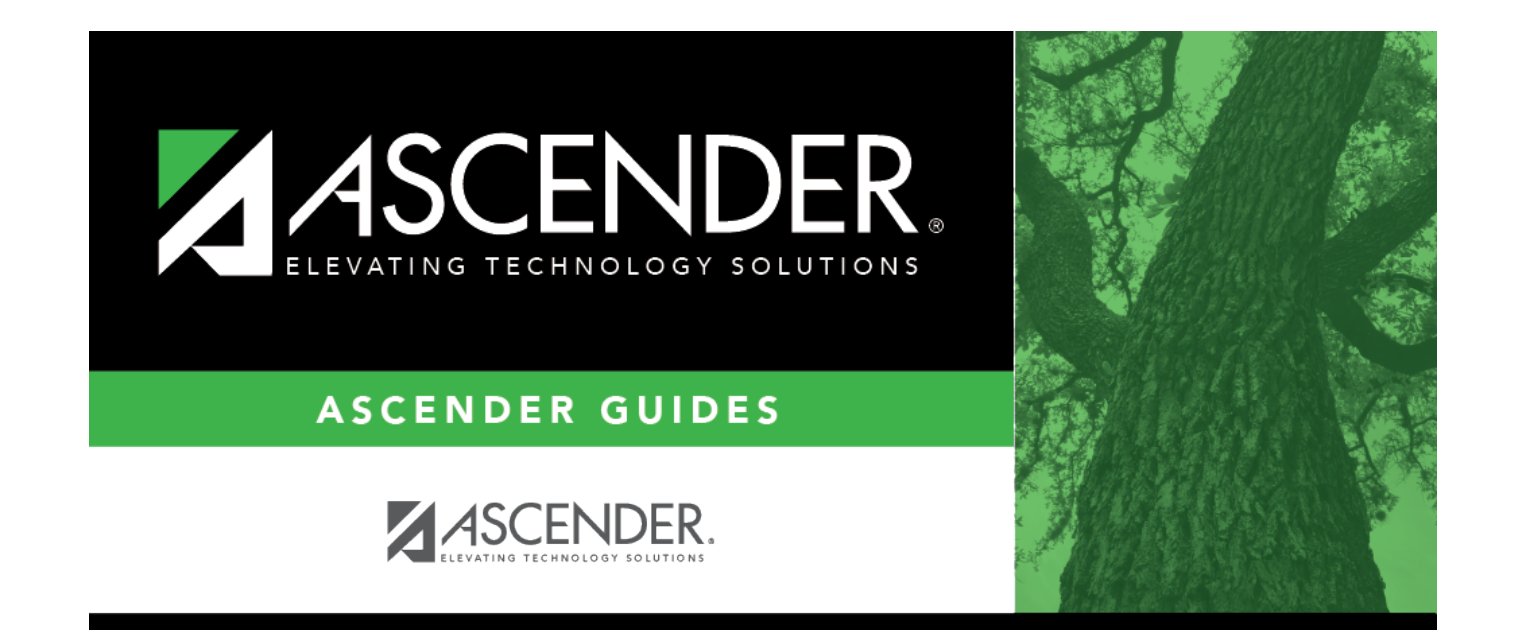

## **Back Cover**